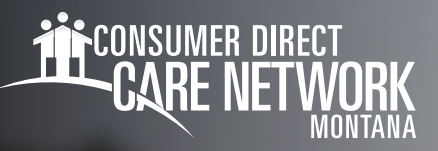

## Logging into Mobile Caregiver+

If you provide services for members in more than one program, you will receive two emails for each program they are enrolled in. However, you will only need to act on the first two emails. Once you have logged in and set up your password, you will not need to do it again.

## App Registration

- 1. You will receive two emails:
  - One will include your **username** which will be your email address on file.
  - -- One will include your **temporary password** used the first time you log in.

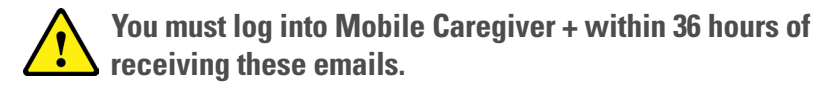

- 2. Type the Username and Temporary Password from the emails to log in.
- 3. Press the Log In button. (Fig. 01)
- 4. Type in a new password that meets all the criteria. (Fig. 02)
- 5. Retype the password to confirm.

- Be sure to store your password in a safe place in case you forget.

## 6. Press Change Password.

 You will be taken back to the login screen so you can log in with your username and new password.

- 7. Check the box to Accept Terms of Use. (Fig. 03)
- 8. Press **Save**. You will be directed to the main menu.

better understand how to use, disclose, and protect PHI in accordance with the terms of Business Associate Agreements.

Company may modify these Terms at any time and such modifications will become effective immediately upon posting the modified Terms to MCG+. It is your responsibility to review the

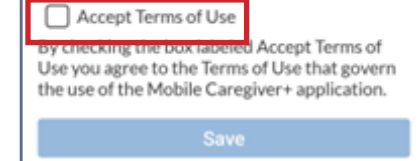

Fig. 03

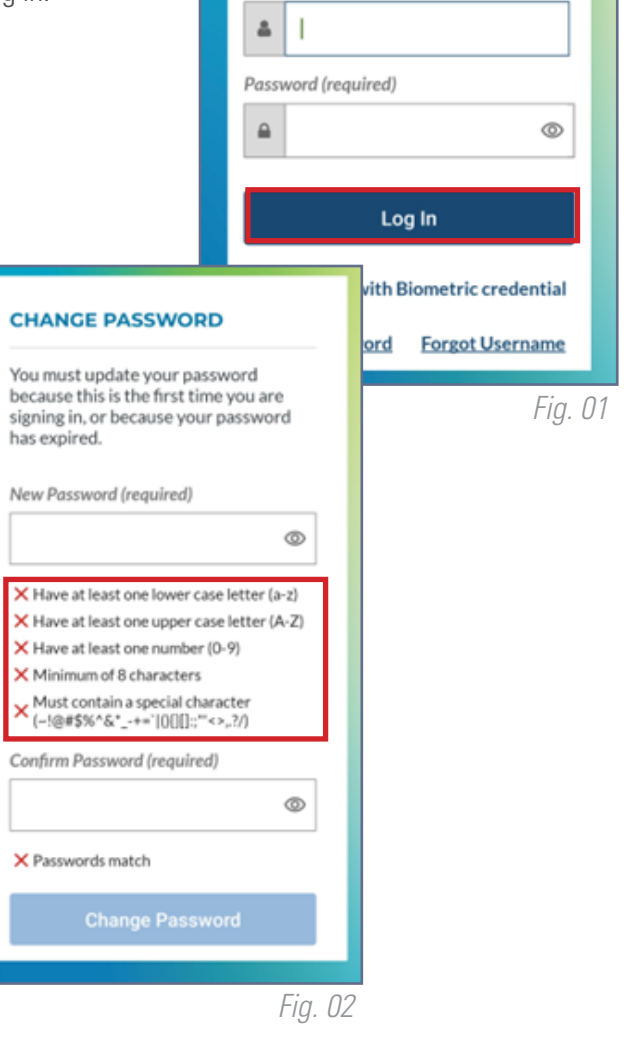

Mobile Caregiver+

Username (required)

20231115